# Capitolo 11 - Usare funzioni Matematiche e Data-Ora

# **1. Microsoft Excel - Calcolo delle Percentuali e Operazioni Correlate**

# a. Calcolo della Percentuale Raggiunta rispetto a un Obiettivo

Formula: =A2/B2. Applica il formato percentuale dalla scheda Home. Alternativa: =ARROTONDA(A2/B2;2) (ROUND in inglese).

### b. Calcolo della Variazione Percentuale

Formula: =(Nuovo - Vecchio) / Vecchio. Esempio: =ARROTONDA((B2-A2)/A2;2).

### c. Variazione Percentuale con Valori Negativi

Usa: =SE(A2=0;"N/D";(B2-A2)/ASS(A2)) (ABS in inglese) per evitare divisioni errate.

### d. Distribuzione Percentuale

Formula: =A2/SOMMA(\$A\$2:\$A\$10). Rappresenta il contributo percentuale di ciascun valore al totale.

### e. Totale Progressivo

Formula per riga 2: =SOMMA(\$A\$2:A2). Trascina verso il basso per ottenere il totale cumulativo.

# f. Applicare Aumento o Diminuzione Percentuale

Aumento: =A2\*(1+10%) Diminuzione: =A2\*(1-10%) Usa SE o riferimenti a celle con la percentuale.

# g. Gestione degli Errori di Divisione per Zero

Formula: =SE(B2=0;"Errore";A2/B2) oppure =SE.ERRORE(A2/B2;"N/D") (IFERROR in inglese).

# Esempi pratici

Esempio 1: Percentuale obiettivo =A2/B2 per ottenere il completamento di un target. Esempio 2: Variazione percentuale =ARROTONDA((B2-A2)/A2;2) per confrontare due periodi. Esempio 3: Percentuale rispetto a totale =A2/SOMMA(\$A\$2:\$A\$10) per calcolare incidenza sul totale. Esempio 4: Totale cumulativo =SOMMA(\$A\$2:A2) calcola il totale progressivo mensile. Esempio 5: Gestione #DIV/0! =SE.ERRORE(A2/B2;"N/D") evita errore visivo in caso di divisione per zero.

# Esercizi

Esercizio 1: Calcola il progresso rispetto a un obiettivo con formattazione percentuale. Esercizio 2: Confronta valori vecchi e nuovi e determina la variazione percentuale. Esercizio 3: Crea una colonna con percentuali di ripartizione del totale di una serie di vendite. Esercizio 4: Applica un aumento del 5% ai prezzi di una lista di prodotti. Esercizio 5: Utilizza SE.ERRORE per gestire una formula che può generare divisione per zero.

# 2. Microsoft Excel - Arrotondamento dei Numeri

# a. Arrotondamento dei Numeri con le Formule

Excel offre diverse funzioni per arrotondare i numeri in base a necessità specifiche. Le principali sono:

- ARROTONDA (ROUND): arrotonda al numero di cifre specificato

- ARROTONDA. ECCESSO (ROUNDUP): arrotonda per eccesso

- ARROTONDA.DIFETTO (ROUNDDOWN): arrotonda per difetto

- ARROTONDA.MULTIPLO (MROUND): arrotonda al multiplo più vicino

Tutte queste funzioni sono accessibili anche dal Ribbon: Formule > Matematica e trigonometria.

# b. Arrotondamento al Centesimo (Nearest Penny)

Per arrotondare a due decimali (centesimi di euro o dollaro), usa: =ARROTONDA(A1;2) Per arrotondare per eccesso: =ARROTONDA.ECCESSO(A1;0,01) Per difetto: =ARROTONDA.DIFETTO(A1;0,01)

# c. Arrotondamento alle Cifre Significative

Per arrotondare a un certo numero di cifre significative:

- Usa una combinazione di funzioni: =ARROTONDA(A1; -N)

- Oppure: =ARROTONDA(A1; 3-LUNGHEZZA(INT(A1))) (LEN, INT in inglese)

Non esiste una funzione dedicata, ma è possibile creare formule dinamiche personalizzate.

# Esempi pratici

Esempio 1: Arrotondamento classico =ARROTONDA(12,348;2) restituisce 12,35. Esempio 2: Arrotondamento per eccesso al multiplo di 5 =ARROTONDA.ECCESSO(23;5) restituisce 25. Esempio 3: Arrotondamento per difetto a 0,1 =ARROTONDA.DIFETTO(7,37;0,1) restituisce 7,3. Esempio 4: Arrotondamento al centesimo =ARROTONDA(3,146;2) restituisce 3,15. Esempio 5: Cifre significative =ARROTONDA(A1;3-LUNGHEZZA(INT(A1))) arrotonda A1 a 3 cifre significative.

# Esercizi

Esercizio 1: Arrotonda una serie di prezzi a 2 cifre decimali. Esercizio 2: Applica un arrotondamento per eccesso a multipli di 0,05 per una tabella di costi. Esercizio 3: Arrotonda in difetto tutti i valori sopra 10 a multipli di 1. Esercizio 4: Crea una formula per arrotondare dinamicamente un valore a 2 o 3 cifre significative. Esercizio 5: Combina ARROTONDA con SE per arrotondare solo i valori superiori a 100.

# 3. Microsoft Excel - Conteggio dei Valori in un Intervallo

# a. Introduzione al Conteggio dei Valori

Excel mette a disposizione numerose funzioni per contare celle e valori all'interno di un intervallo. Le più comuni includono:

- CONTA.VALORI (COUNTA): conta tutte le celle non vuote

- CONTA.NUMERI (COUNT): conta solo le celle che contengono numeri

- CONTA.SE (COUNTIF): conta le celle che soddisfano un criterio

- CONTA.PIÙ.SE (COUNTIFS): conta le celle che soddisfano più criteri

Queste funzioni sono accessibili dal menu: Formule > Statistiche oppure dalla barra multifunzione sotto AutoSomma.

# b. Utilizzare la Funzione CONTA.VALORI (COUNTA)

Formula: =CONTA.VALORI(A1:A10)

Conta tutte le celle che non sono vuote, inclusi numeri, testo, errori e formule.

# c. Utilizzare la Funzione CONTA.NUMERI (COUNT)

Formula: =CONTA.NUMERI(A1:A10)

Conta solo le celle contenenti numeri, ignorando testo e celle vuote.

### d. Utilizzare la Funzione CONTA.SE (COUNTIF)

Formula: =CONTA.SE(A1:A10;">10") Conta le celle che soddisfano una condizione specifica, ad esempio valori maggiori di 10.

# e. Utilizzare la Funzione CONTA.PIÙ.SE (COUNTIFS)

Formula: =CONTA.PIÙ.SE(A1:A10;">10";B1:B10;"<50") Conta le celle che soddisfano più criteri su più intervalli.

# Esempi pratici

Esempio 1: Conteggio di celle non vuote =CONTA.VALORI(A1:A20) Esempio 2: Conteggio di celle numeriche =CONTA.NUMERI(B1:B20) Esempio 3: Conteggio di valori superiori a 100 =CONTA.SE(C1:C20;">100") Esempio 4: Conteggio con doppio criterio =CONTA.PIÙ.SE(D1:D20;">50";E1:E20;"<100") Esempio 5: Conteggio condizionato da testo =CONTA.SE(A1:A20;"=Confermato")

# Esercizi

Esercizio 1: Conta quante celle nel range A1:A50 contengono dati (numeri o testo). Esercizio 2: Conta quante celle in B1:B50 contengono numeri superiori a 200. Esercizio 3: Conta solo le celle con valore numerico nel range C1:C100. Esercizio 4: Usa CONTA.PIÙ.SE per contare le righe in cui il valore in D è >50 e in E è "Sì". Esercizio 5: Crea un intervallo con celle vuote, testo e numeri, e prova tutte e quattro le funzioni di conteggio per confrontare i risultati.

# 4. Microsoft Excel - Utilizzo delle Funzioni di Conversione

### a. Introduzione alle Funzioni di Conversione

Excel offre una serie di funzioni per convertire unità di misura, sistemi numerici e formati di dati. Le funzioni di conversione più utili includono:

- CONVERTI (CONVERT): converte un valore da un'unità di misura a un'altra

- BINARIO.DECIMALE (BIN2DEC), DECIMALE.BINARIO (DEC2BIN): conversioni tra sistemi numerici

- TESTO (TEXT): converte numeri in testo formattato

- VALORE (VALUE): converte testo in numero

- NUMERO (NUMBERVALUE): converte testo in numero con impostazioni locali

Accessibili da: Formule > Ingegneristiche / Testo, o tramite digitazione diretta.

# b. Utilizzo della Funzione CONVERTI (CONVERT)

Sintassi: =CONVERTI(valore; da\_unità; a\_unità)

Esempio: =CONVERTI(10;"km";"mi") converte 10 chilometri in miglia. Supporta unità di lunghezza, massa, volume, temperatura, pressione, energia, velocità, ecc.

#### c. Conversione tra Sistemi Numerici

- =BINARIO.DECIMALE("1010") (BIN2DEC): restituisce 10

- =DECIMALE.BINARIO(10) (DEC2BIN): restituisce "1010"

- Utili per chi lavora con logica digitale, elettronica, codici

#### d. Conversione tra Testo e Numero

- =TESTO(A1;"0.00") (TEXT): converte A1 in testo con due decimali

- =VALORE("123,45") (VALUE): converte testo in numero, in base al separatore locale
- =NUMERO("1.234,56";",";".") (NUMBERVALUE): imposta manualmente separatori decimali/migliaia

### Esempi pratici

Esempio 1: Conversione di chilometri in miglia =CONVERTI(5;"km";"mi") Esempio 2: Conversione binario-decimale =BINARIO.DECIMALE("1101") restituisce 13 Esempio 3: Conversione numero in testo =TESTO(123,456;"0.00") restituisce "123,46" Esempio 4: Conversione testo con virgola in numero =VALORE("12,34") restituisce 12,34 Esempio 5: Conversione da testo a numero con formato europeo =NUMERO("1.234,56";",";".") restituisce 1234,56

# Esercizi

Esercizio 1:

Converti una lista di temperature da gradi Celsius a Fahrenheit usando CONVERTI. **Esercizio 2:** Trasforma una serie di numeri binari in valori decimali usando BINARIO.DECIMALE. **Esercizio 3:** Formatta i valori numerici in testo con il simbolo €, due decimali e separatore migliaia. **Esercizio 4:** Confronta l'uso di VALORE e NUMERO per importare valori testuali numerici da file CSV. **Esercizio 5:** Converti i valori di lunghezza da piedi a centimetri usando CONVERTI.

# 5. Microsoft Excel - Gestione delle Date e degli Orari

# a. Comprendere i Numeri Seriali delle Date

Excel rappresenta ogni data come un numero seriale a partire dal 1° gennaio 1900, che è il giorno 1. Quindi il 2 gennaio 1900 è 2, e così via. Questa rappresentazione consente il calcolo tra date come sottrazioni o aggiunte.

### b. Inserimento delle Date

È possibile inserire una data direttamente in una cella (es. 15/03/2025). Excel la riconosce e la converte nel numero seriale corrispondente. Usare la combinazione di tasti: CTRL + ; (punto e virgola) per inserire la data corrente.

# c. Comprendere i Numeri Seriali degli Orari

Gli orari sono rappresentati come una frazione decimale del giorno. Ad esempio:

- 06:00 = 0,25
- 12:00 = 0,5

- 18:00 = 0,75

Ciò permette di sommare e sottrarre orari come numeri.

#### d. Inserimento degli Orari

Inserire orari nel formato hh:mm oppure hh:mm:ss. Usare la combinazione di tasti: CTRL + MAIUSC + ; (punto e virgola) per inserire l'orario corrente.

#### e. Formattazione di Date e Orari

Dal menu: Home > Numero > Formato celle > Data o Ora. Oppure usare la funzione:

- =TESTO(A1;"gg/mm/aaaa") (TEXT)

- =TESTO(A1;"hh:mm") per gli orari.

### f. Problemi con le Date

#### i. Bug dell'Anno Bisestile di Excel

Excel considera erroneamente il 29 febbraio 1900 come data valida, anche se l'anno 1900 non era bisestile. Questo può causare problemi di compatibilità.

#### ii. Date Pre-1900

Excel non supporta calcoli con date precedenti al 01/01/1900. Tali date vengono trattate come testo, senza possibilità di eseguire operazioni.

#### iii. Inserimenti Incoerenti

Date immesse in formati diversi (es. gg/mm/aa vs mm/gg/aa) possono generare errori di interpretazione. Per uniformità, imposta la localizzazione e il formato dal pannello delle impostazioni regionali.

# Esempi pratici

Esempio 1: Calcolo dell'intervallo tra due date =B1-A1 restituisce il numero di giorni tra le due date. Esempio 2: Sommare ore a un orario =A1 + ORA(2) aggiunge 2 ore all'orario in A1. Esempio 3: Visualizzare una data in formato personalizzato =TESTO(A1;"dddd dd mmmm yyyy") visualizza la data estesa. Esempio 4: Calcolo dell'orario trascorso =FINE-INIZIO calcola il tempo trascorso tra due orari. Esempio 5: Differenza tra orari in ore decimali =(B1-A1)\*24 per ottenere il numero di ore decimali trascorse.

# Esercizi

Esercizio 1:

Inserisci due date e calcola quanti giorni intercorrono.

Esercizio 2:

Sottrai due orari per determinare la durata di un'attività.

Esercizio 3:

Applica un formato personalizzato ad un elenco di date.

**Esercizio 4:** Verifica il comportamento di Excel inserendo la data 29/02/1900. **Esercizio 5:** Inserisci una data antecedente al 1900 e prova a eseguire calcoli.

# 6. Microsoft Excel - Funzioni per la Gestione di Date e Orari

# a. Ottenere la Data e l'Ora Corrente

Usa =OGGI() (TODAY) per la data corrente e =ADESSO() (NOW) per data e ora correnti.

### b. Calcolare l'Età

Formula: =ANNO(OGGI())-ANNO(A1) oppure =DATA.DIFF(A1;OGGI();"Y") (DATEDIF).

#### c. Calcolare il Numero di Giorni tra Due Date

Formula diretta: =B1-A1 o usare =DATA.DIFF(A1;B1;"D") (DATEDIF).

### d. Calcolare i Giorni Lavorativi tra Due Date

=GIORNI.LAVORATIVI (NETWORKDAYS) o =GIORNI.LAVORATIVI.TOT.INTL (NETWORKDAYS.INTL) per personalizzare il weekend.

# e. Generare una Lista di Giorni Lavorativi Escludendo le Festività

Usa GIORNI.LAVORATIVI.TOT.INTL con un intervallo di date festive come terzo argomento.

#### f. Estrarre Componenti da una Data

Usa GIORNO (DAY), MESE (MONTH), ANNO (YEAR), GIORNO.SETTIMANA (WEEKDAY), GIORNO.LAVORATIVO (WORKDAY).

### g. Calcolare Anni e Mesi tra Date

=DATA.DIFF(A1;B1;"Y") per anni, "M" per mesi.

#### h. Convertire Date in Formato Giuliano

Combina ANNO e NUM.SETTIMANA con testo per creare data giuliana personalizzata.

#### i. Calcolare la Percentuale di Anno Trascorso e Rimanente

Formula: =OGGI()-DATA(ANNO(OGGI());1;1)+1)/(DATA(ANNO(OGGI())+1;1;1)-DATA(ANNO(OGGI());1;1))

# j. Restituire l'Ultimo Giorno di un Mese

=FINE.MESE (EOMONTH). Esempio: =FINE.MESE(A1;0)

#### k. Calcolare il Trimestre del Calendario per una Data

Formula: =ARROTONDA.ECCESSO(MESE(A1)/3;0) (ROUNDUP).

#### I. Calcolare il Trimestre Fiscale per una Data

Adatta il mese d'inizio dell'anno fiscale alla logica del trimestre.

#### m. Restituire il Mese Fiscale da una Data

=MOD(MESE(A1)-mese\_inizio+12;12)+1

#### n. Estrarre Componenti da un Orario

Usa ORA (HOUR), MINUTO (MINUTE), SECONDO (SECOND).

#### o. Calcolare il Tempo Trascorso

=B1-A1, formato ora personalizzato [h]:mm:ss.

#### p. Arrotondare Valori di Orario

Moltiplica per 1440 per avere minuti e usa ARROTONDA (ROUND).

#### q. Convertire Ore/Minuti/Secondi Decimali in Orario

=TEMPO(INT(A1);(A1\*60)MOD60;(A1\*3600)MOD60) (TIME).

# r. Aggiungere Ore, Minuti o Secondi a un Orario

=A1+TEMPO(1;30;0) aggiunge 1h30min.

### **Esempi pratici**

Esempio 1: Età da data di nascita =DATA.DIFF(A1;OGGI();"Y") Esempio 2: Giorni lavorativi =GIORNI.LAVORATIVI.TOT.INTL(A1;B1;11;Festività) Esempio 3: Ultimo giorno del mese =FINE.MESE(A1;0) Esempio 4: Percentuale anno trascorso =OGGI()-DATA(ANNO(OGGI());1;1)+1)/(DATA(ANNO(OGGI())+1;1;1)-DATA(ANNO(OGGI());1;1)) Esempio 5: Aggiunta di minuti a un orario =A1+TEMPO(0;45;0)

#### **Esercizi**

Esercizio 1: Calcola l'età di almeno 5 persone partendo dalla data di nascita. Esercizio 2: Conta i giorni lavorativi tra oggi e una data futura escludendo i festivi. Esercizio 3: Estrai giorno, mese, anno e trimestre da una data. Esercizio 4: Somma 1 ora e 15 minuti a una colonna di orari di partenza. Esercizio 5: Confronta percentuale di anno trascorso con una visualizzazione grafica.